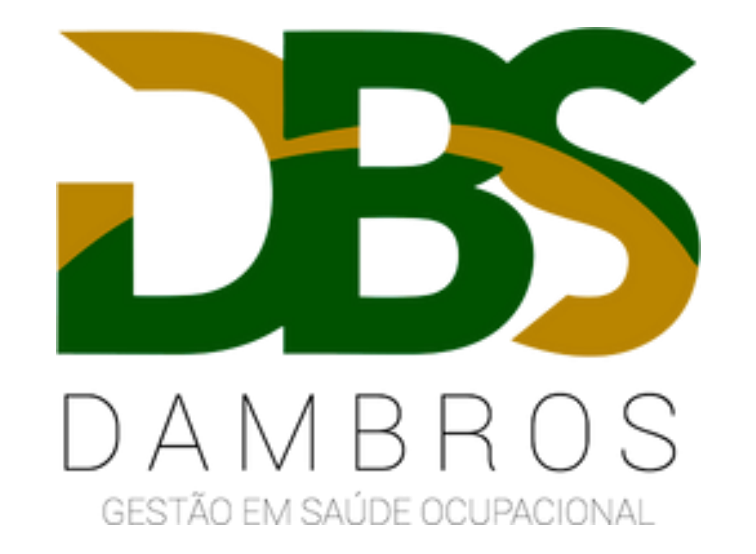

CADASTRO DA PROCURAÇÃO ELETRONICA PARA ENVIO DOS EVENTOS DE SST PARA O ESOCIAL Caso você não tenha instalado em sua máquina o Assinador Serpro, será necessário baixa-lo para prosseguir com a procuração. \* Caso já tenha, pule esta etapa\*

Acesse o site: <u>https://www.serpro.gov.br/links-fixos-superiores/assinador-digital/assinador-serpro</u>

Você será direcionado para a tela baixo, selecione o Assinador Serpro 4.0.2 (Compatibilidade Java 8), conforme demonstrado na imagem abaixo:

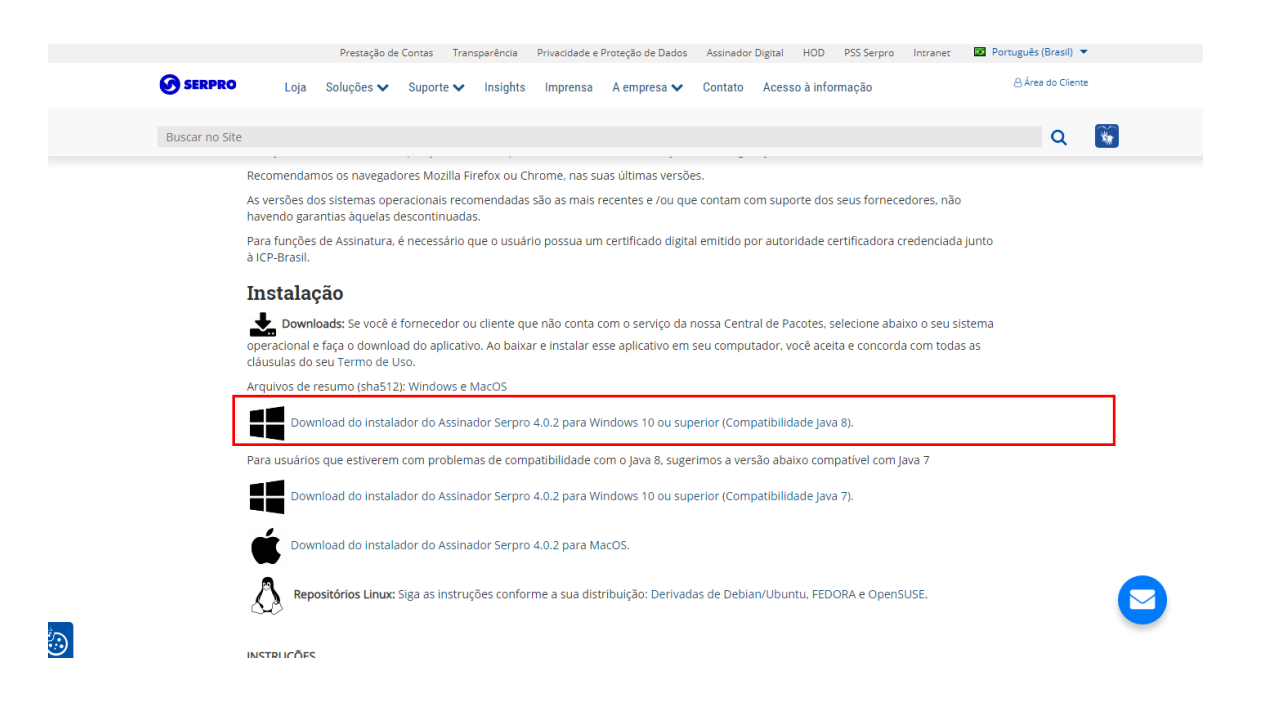

## Após concluído o Download, clique em "Abrir" e em seguida "Executar".

>

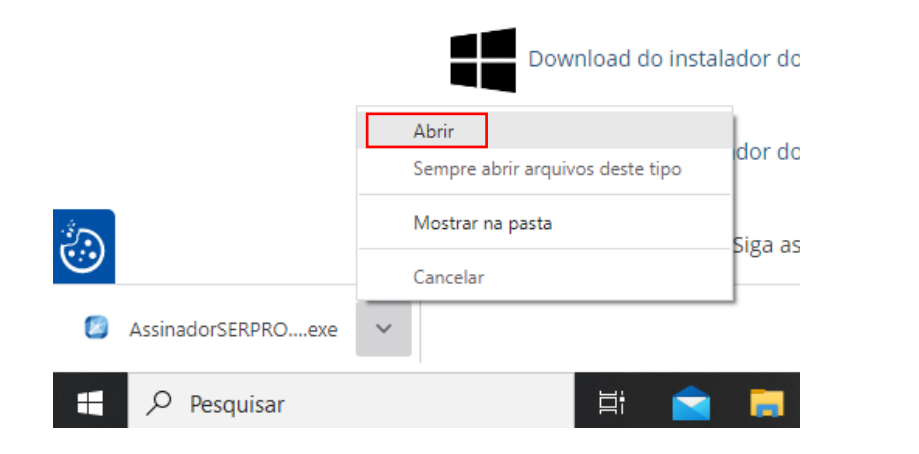

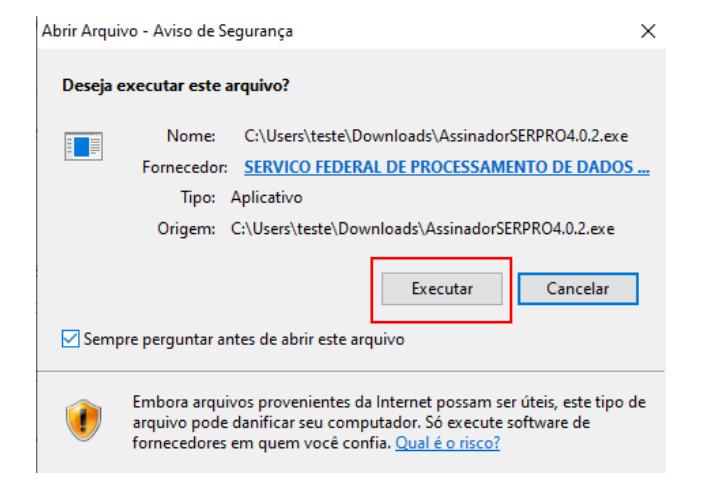

## A notificação abaixo aparecerá na tela, clique em "SIM".

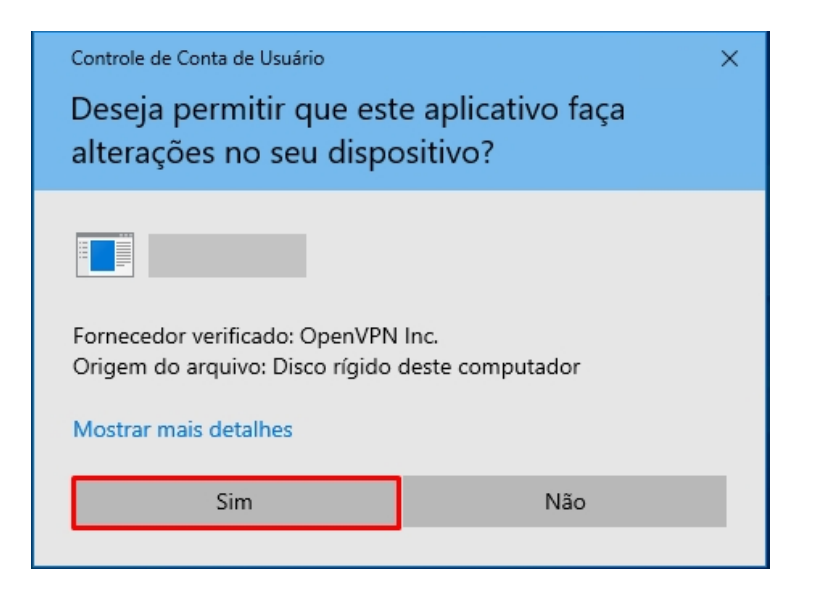

## Clique em "Instalar" e aguarde a instalação.

| S Assinador SERPRO 4.0.2 - Instalador — X                                                                                                    | Server Assinador SERPRO 4.0.2 - Instalador — — — — — — — — — — — — — — — — — — —                                                                                                    |
|----------------------------------------------------------------------------------------------------|----------------------------------------------------------------------------------------------------|
| Pronto pra Instalar<br>O instalador está agora pronto pra começar a instalar o Assinador SERPRO no<br>seu computador.                                                                                                    | Informação<br>Por favor leia as seguintes informações importantes antes de continuar.                                                                                                    |
| Clique em Instalar pra continuar com a instalação ou clique em Voltar se você quer<br>revisar ou mudar quaisquer configurações.<br>Local de destino:<br>C:\Program Files (x86)\Assinador Serpro<br>Pasta do Menu Iniciar:<br>Assinador SERPRO<br>Tarefas adicionais:<br>Atalhos adicionais:<br>Criar um atalho na área de trabalho<br>Criar um atalho na barra de inicialização rápida | Quando você estiver pronto pra continuar com o instalador, dique em Avançar.<br>O Assinador SERPRO foi instalado com sucesso!<br>Para saber mais sobre o seu uso acesse:<br><u>https://tutorial.assinadorserpro.estaleiro.serpro.gov.br</u> |
| Voltar Instalar Cancelar                                                                                                    | Avançar                                                                                                    |

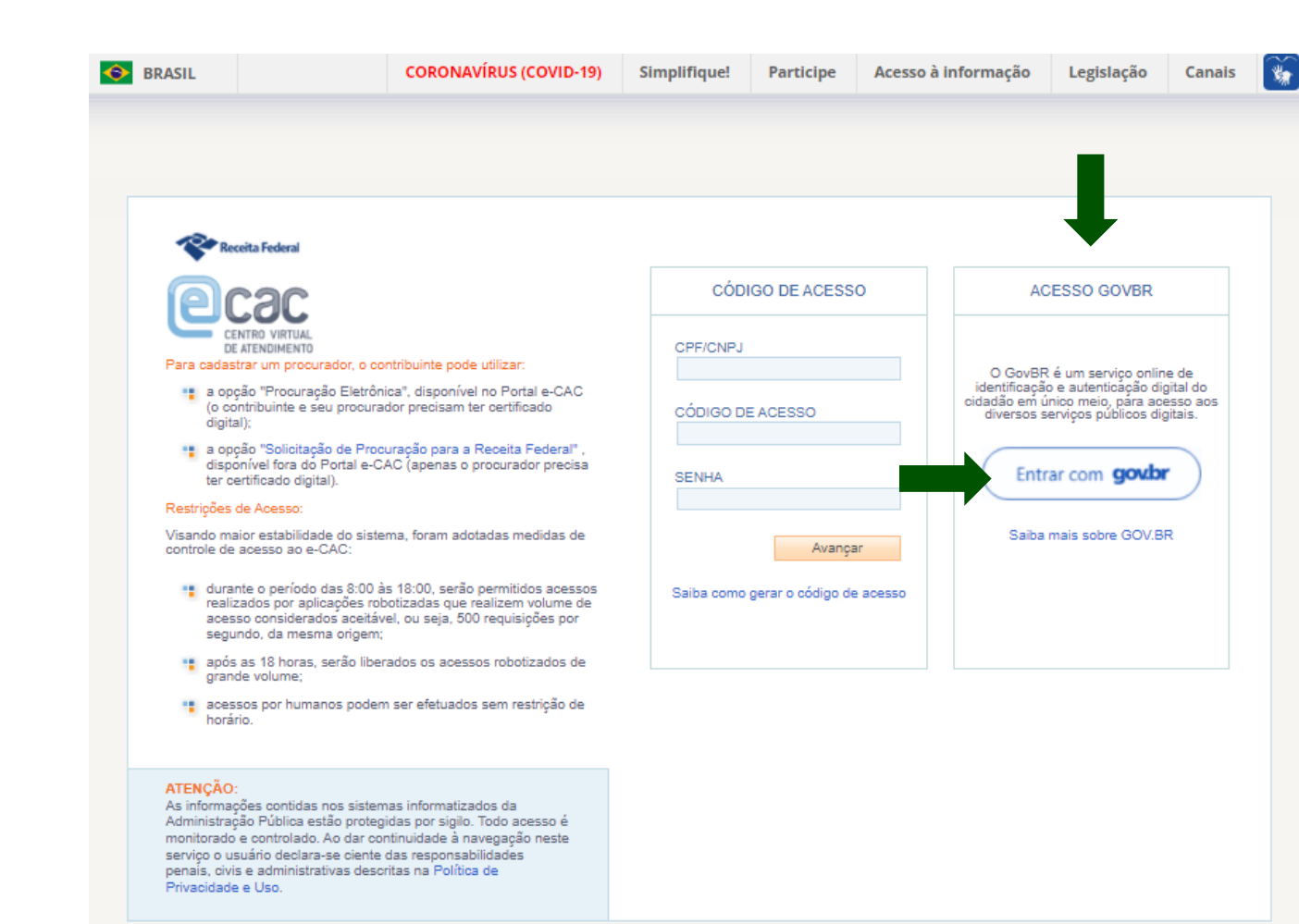

- Acesse o site: https://cav.receita.fazenda. gov.br/autenticacao/login

- No campo indicado na imagem ao lado, clique em "entrar com govbr".

| Identifique-se no gov.br com:                                           |
|-------------------------------------------------------------------------|
| Número do CPF Digite seu CPF para criar ou acessar sua conta gov.br CPF |
| Digite seu CPF                                                          |
| Continuar                                                               |
| Outras opções de identificação:                                         |
| Login com QR code                                                       |
| Seu banco                                                               |
| Seu certificado digital                                                 |
| Seu certificado digital em nuvem                                        |
|                                                                         |
| Entenda a conta gov.br                                                  |

# Clique em "SEU CERTIFICADO DIGITAL" e selecione o certificado para continuar.

|                                                                                                    | LOCALIZAR SERVIÇO                                            |                                                   |                           | ۵                            | 🔐 Alterar perfil de acesso |
|----------------------------------------------------------------------------------------------------|--------------------------------------------------------------|---------------------------------------------------|---------------------------|------------------------------|----------------------------|
| SERVIÇOS EM DESTAQUE                                                                                                    | Cadastros                                                    | Certidões e Situação Fiscal                       | Cobrança e Fiscalização   | Declarações e Demonstrativos | Dívida Ativa da União      |
| SLE<br>Pagamento/Parcelamento Lei<br>12.996/14-débitos até<br>31/12/2013                                                             | Legislação e Processo                                        | Pagamentos e Parcelamentos                        | Restituição e Compensação | Senhas e Procurações         | Outros                     |
| Processos Digitais (e-<br>Processo)                                                                                                  | Senhas e Procurações                                         |                                                   |                           | <b>•</b>                     |                            |
| <ul> <li>Opção pelo Domicílio<br/>Tributário Eletrônico - DTE</li> <li>Cadastro, Consulta e<br/>Cancelamento – Procuração</li> </ul> | Procuração para o Portal e-CAC<br>Cadastro, Consulta e Cance | – Eletrônica<br>Iamento – Procuração para e-CAC 🚄 | -                         |                              |                            |
| para e-CAC<br>SERVIÇOS MAIS ACESSADOS                                                                                                |                                                              |                                                   |                           |                              |                            |

> Na tela principal, clique em "Senhas e Procurações"

> depois em "Cadastro, Consulta e Cancelamento – Procuração para e-CAC", conforme demonstrado na imagem acima.

## - Clique em "Cadastra Procuração"

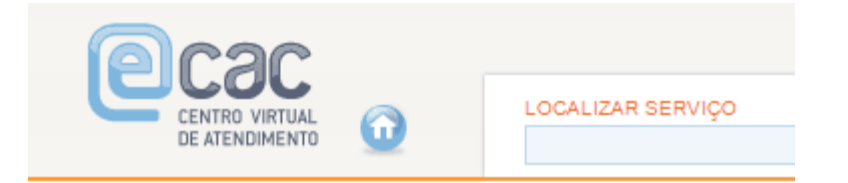

#### Procuração Eletrônica

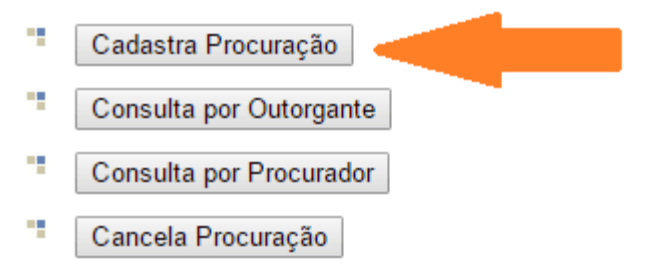

| Dados do Procurador<br>Pessoa Física 💿 Pessoa Jurídica 🛎                             | 4                                                                                                    |
|--------------------------------------------------------------------------------------|----------------------------------------------------------------------------------------------------|
| CNP):                                                                                |                                                                                                    |
| Dados da Procuração                                                                  |                                                                                                    |
| Vigência: 28/04/2021 a dómmaaaa                                                      |                                                                                                    |
| Opções de Atendimento Permitidas para Delegan                                        | te Pessoa Juridica:                                                                                                    |
| Todos os serviços existentes e os que vierem a<br>periodo de validade da procuração. | ser disponibilizados no sistema de Procurações Eletrônicas do e-CAC (destinados ao tipo do Outorgante - PF ou PJ), para todos os fins, inclusive confissão de débitos, durante o |
| e-AssinaRFB                                                                          |                                                                                                    |
| 🗆 e-Financeira                                                                       |                                                                                                    |
| eSocial - Download                                                                   |                                                                                                    |

#### **Dados do Procurador:**

Marque a opção "Pessoa Jurídica" e insira o CNPJ: **02.922.621/0001-58** (DAMBROS MEDICINA E SEGURANCA DO TRABALHO LTDA)

### Dados da Procuração / Vigência:

Coloque a mesma data de vencimento do seu Certificado Digital.

## **Opções de Atendimento Permitidas para Delegante Pessoa Jurídica:** Marque a opção: "eSocial – Grupo Acesso WEB" e "eSocial – Grupo SST"; > Feito isso, clique em "Cadastrar Procuração" para finalizar.

#### Opções de Atendimento Permitidas para Delegante Pessoa Jurídica:

Todos os serviços existentes e os que vierem a ser disponibilizados no sistema de Procurações Eletrônicas do e-CAC (destinados ao tipo do Outorgante - PF ou PJ), para todos os fins, inclusive confissão de débitos, durante o período de validade da procuração. e-AssinaRFB e-Financeira eSocial - Download eSocial - Download Doméstico eSocial - Grupo Acesso WEB eSocial - Grupo Desligamento eSocial - Grupo Especial eSocial - Grupo Preliminar eSocial - Grupo Rotinas eSocial - Grupo SST eSocial - Processo Trabalhista Acessar o sistema DCTFWeb Acessar o Programa Especial de Regularização Tributária - PERT Acessar o SERO - Serviço Eletrônico de Aferição de Obras Acessar Programa Especial de Regularização Tributária - PERT - Débito Previdenciário Acessar PER/DCOMP WEB Aderir Modalidade de Parcelamento Agendamento do SAGA Aplicações PGFN - Parcelamento Simplificado Aplicações PGFN - Requerimento para exclusão da Lista de Devedores

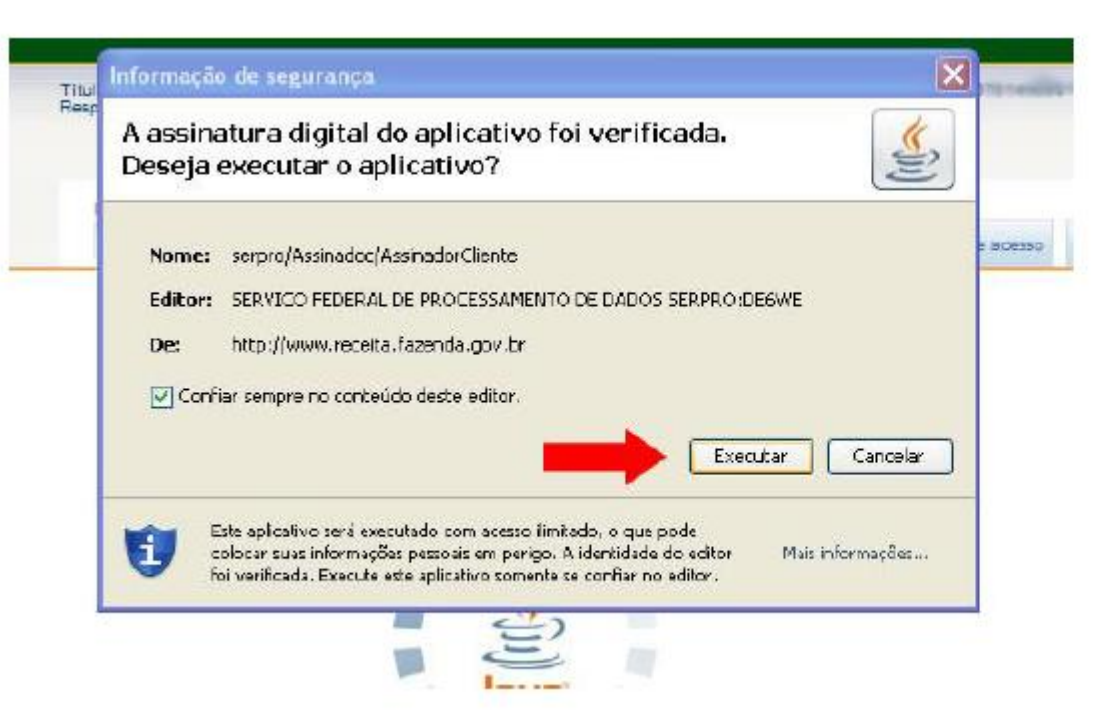

O sistema irá verificar a sua assinatura digital. Clique em Executar.

### Clique em Assinar Documento.

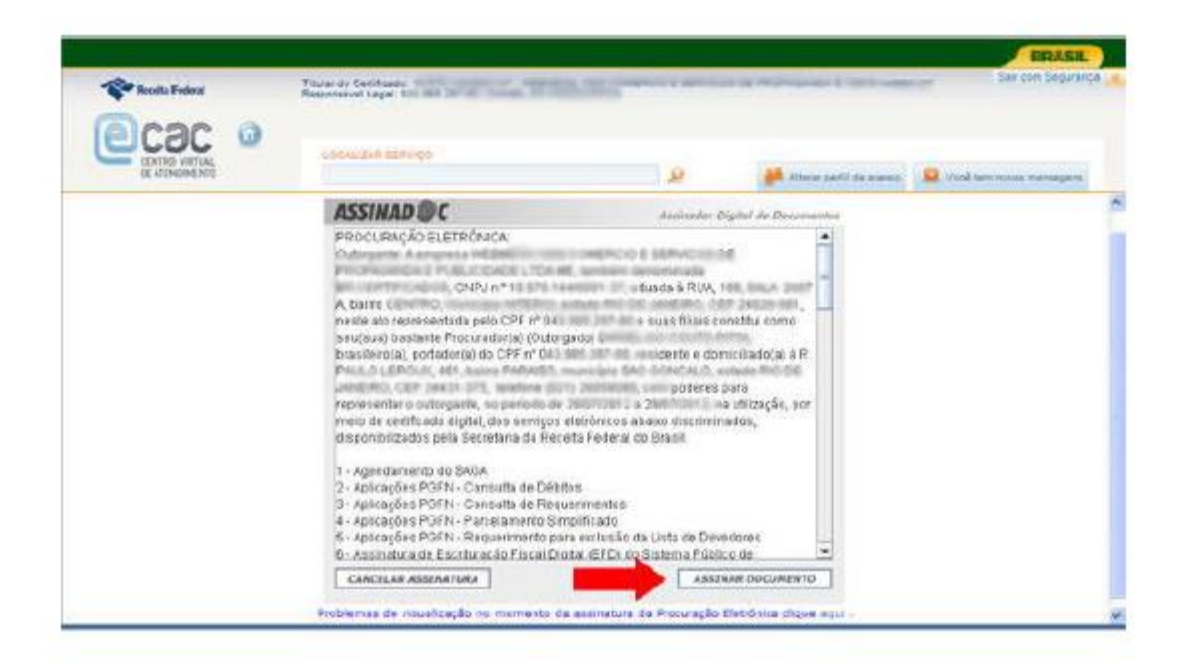

Informe a senha do seu Certificado Digital e clique em OK para finalizar.

| Assinando da | ados com a chave de tro                     | ca particular 🛛 🛛 🔀 |
|--------------|---------------------------------------------|---------------------|
|              | Um aplicativo está solicitand<br>protegido. | lo acesso a um item |
| Call         | Chave privada CryptoAPI                     | •••••••             |
| UL           | ок С                                        | Cancelar Detalhes   |

## Após finalizado o sistema irá notificar com uma mensagem de confirmação.

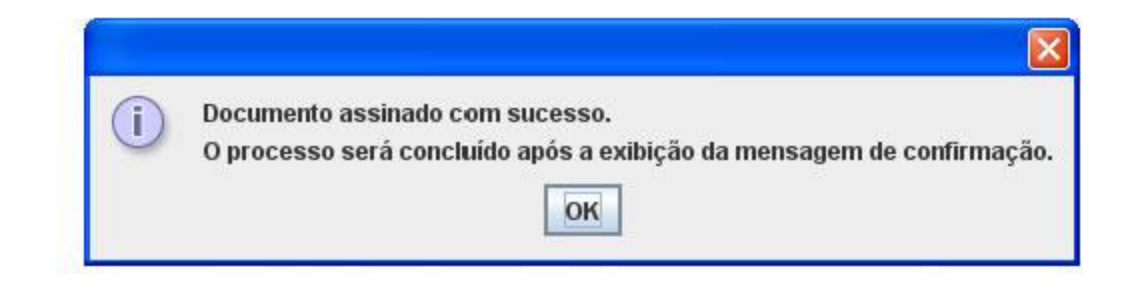

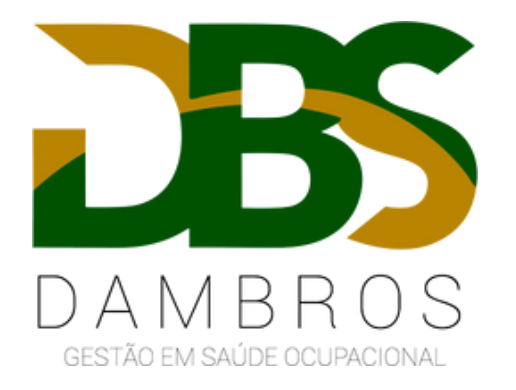

Evite multas e penalidades. Esteja preparado para o eSocial. Qualquer dúvida, nos contate:

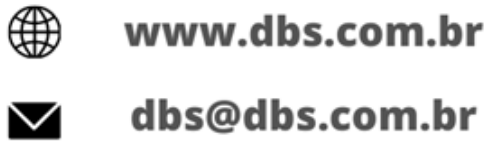

- dbs@dbs.com.br
- (11) 2790-5802

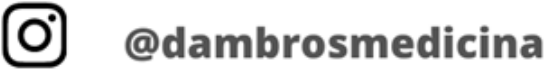